# Hướng dẫn thao tác sinh viên thanh toán online bằng mã QR-CODE

Bước 1: Đăng nhập vào cổng sinh viên Bước 2: Chọn chức năng

"Thanh toán trực tuyến"

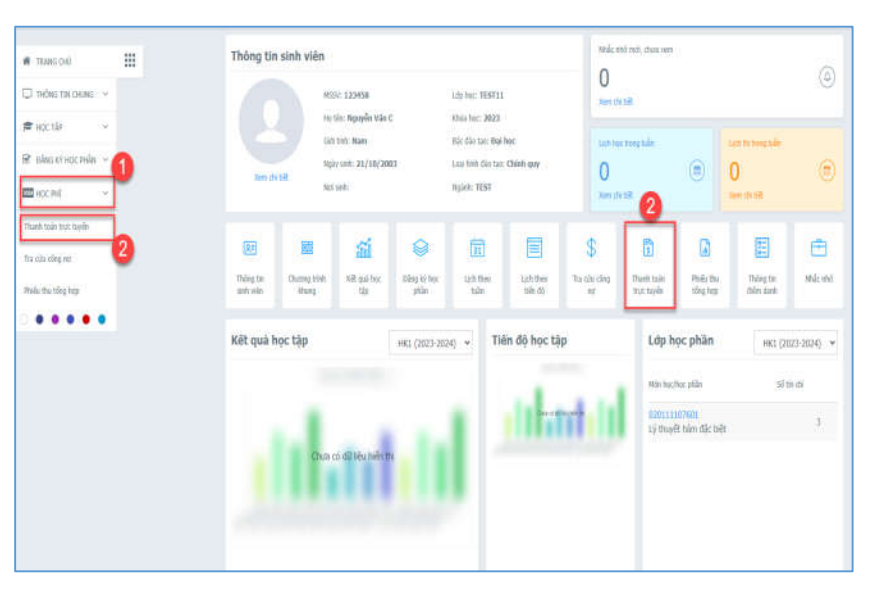

#### Bước 3: Thanh toán

 Check chọn các khoản thu học phí hay khoản thu ngoài học phí cần thanh toán trực tuyến

🏽 THANH TOÁN QR-CODE

2. Chọn chức năng

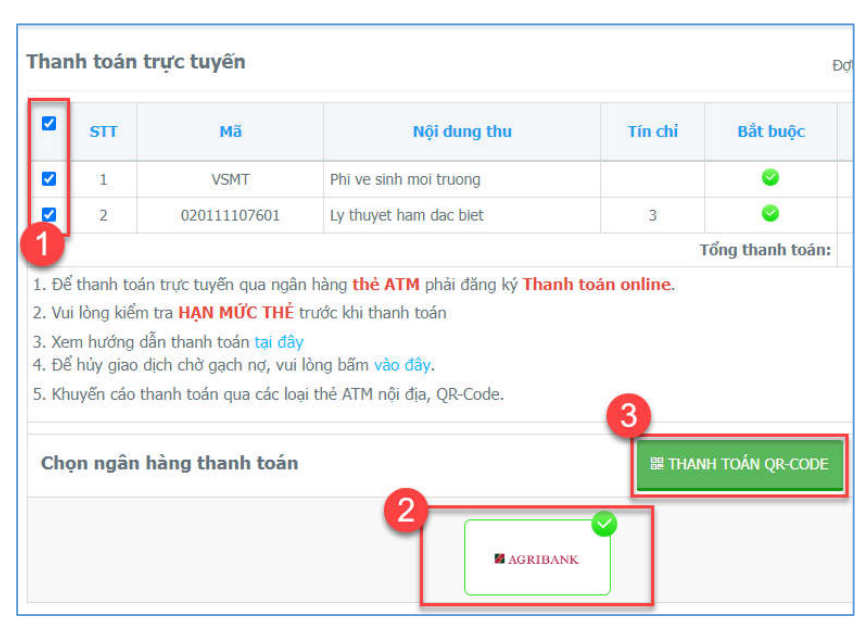

**3.** Lưu ảnh mã QR và thực hiện quét mã bằng áp ngân hàng để thanh toán.

Chú ý: thời gian quét mã trong vòng 15 phút, hết thời gian này sinh viên phải thực hiện lại bước thanh toán để gen lại mã mới.

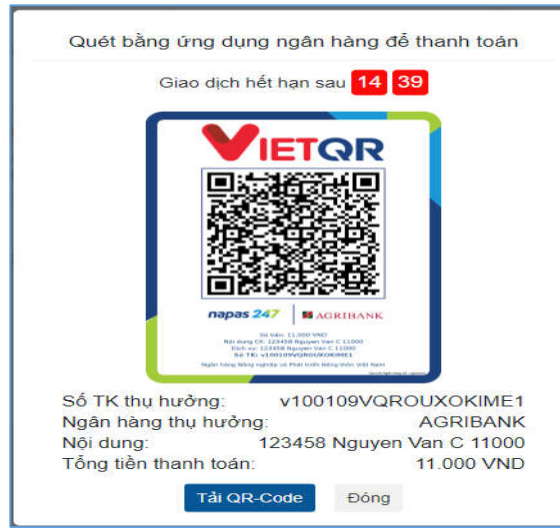

## Kiểm tra phiếu thu đã thanh toán

### Kiểm tra phiếu thu đã thanh toán

 Chọn menu " Học phí" => Phiếu thu trực tuyến

2. Xem thông tin các giao dịch đã thực hiện hoặc hủy giao dịch nếu chưa thanh toán thành công để trả công nợ, sinh viên thực hiện thanh toán lại.

#### Xem phiếu thu đã được thanh toán

 Chọn menu " Học phí" => Phiếu thu tổng hợp

 Xem thông tin các phiếu thu sinh viên đã thanh toán đến thời điểm hiện tại.

# 3. Click Chi tiết

**4.** Xem chi tiết nội dung các khoản đã thanh toán từng phiếu thu.

| TRANG CHU             | Phiếu thu |              |                |                     |                                            |                             | Tiếp tục thanh toán ( |                  |     |          |
|-----------------------|-----------|--------------|----------------|---------------------|--------------------------------------------|-----------------------------|-----------------------|------------------|-----|----------|
| 🖵 THÔNG TIN CHUNG 🗸   |           |              |                | Số tiên             | Ngày                                       | Đã                          | Đã cập                | Trạng thái       | 0   |          |
| 🕈 học tập 🛛 🗸         | SIT       | Ma don       | Nội dùng thủ   | (VNĐ)               | thanh toán                                 | thanh toán                  | nhật công nợ          | giao dịch        | 2   |          |
| 🗹 ĐĂNG KÝ HỌC PHẦN 🗸  | 1         | C295E6D5B709 | Thu học phí    | 11.000              | 17/10/2023 11:02:41                        | 8                           | 8                     | Đang xử lý       | Húy | Chi tiết |
| 154 Học phí 🗸 🗸       | 2         | 81C5877975A1 | Thu học phí    | 11.000              | 13/10/2023 14:52                           |                             | 8                     | Giao dịch đã hủy |     | Chi tiết |
| Phiếu thu trực tuyến  | 3         | 1FE1ED2C4F4A | Thu học phí    | 11.000              | 13/10/2 3:15                               |                             | 8                     | Giao dịch đã hủy |     | Chi tiết |
| Thanh toán trực tuyến | 4         | BB83A0F4BB26 | Sinh<br>mình   | viên xer<br>đang xi | n được trạng thái<br>ử lý, nếu giao dịch   | giao dịch ci<br>đó sinh viê | ủa<br>ên              | Giao dịch đã hủy |     | Chi tiết |
| Tra cứu công nợ       |           |              | chưa<br>giao d | thực hi<br>dịch để  | ện thanh toán có tl<br>tiếp tục thanh toár | hể click hủy<br>i giao dịch | /<br>mới              |                  |     |          |
| Phiếu thu tổng hợp    |           |              | => Ca          | ác giao             | dịch thành công si                         | ẽ tự động t                 | rå                    |                  |     |          |

| # TRANG CHÚ           | Phiế | u thu tổng l | hợp        |                  |           |                    |      |           | -        |
|-----------------------|------|--------------|------------|------------------|-----------|--------------------|------|-----------|----------|
| 💭 THÔNG TIN CHUNG 🗸   | STT  | Số phiêu     | Mã hóa đơn | Ngày thu         | Số tiên   | Đơn vị thu         | HDDT | Loại HĐĐT |          |
| 🗢 Học tập 🗸 🗸         | 1    | 122083       |            | 07/09/2023 15:00 | 8.839.000 | Ngần hàng AgriBank | _    | Cá nhân   | Chi ti R |
| пос рні 🚺             | 2    | 111449       |            | 12/12/2022 15:42 | 9.275.000 | Ngắn hàng AgriBank |      | Cá nhân   | Chi tiết |
|                       | 3    | 17909        | -          | 29/11/2022 10:46 | 564,000   | Ngån hång AgriBank |      | Cả nhân   | Chi tiết |
| rhanh toan trực tuyên | 4    | 106006       | 3          | 29/08/2022 07:51 | 8.533.000 | Ngân hàng AgriBank |      | Cá nhân   | Chi tiết |
| Tra cứu công nơ       | 5    | 104398       | -          | 16/06/2022 11:01 | 1.650.000 | Ngắn hàng AgriBank |      | Cá nhân   | Chi tiệt |
|                       | 6    | 101942       |            | 07/03/2022 07:45 | 7.550.000 | Ngân hàng AgriBank |      | Cá nhân   | Chi tiết |
| Phieu thu trục tuyên  | 7    | 13697        |            | 24/09/2021 14:43 | 755.000   | Ngân hàng AgriBank |      | Cá nhân   | Chi tiết |
| Dhiau thu tion has    | 8    | 98015        |            | 24/09/2021 14:43 | 6 915 000 | Ngắp bảng AgriBank |      | Cá nhân   | Chi tiPt |

| STT | Mã           | Nội dung thu                  | Học kỳ    | Số tiên (VNĐ) | Cá nhân  | Chi |
|-----|--------------|-------------------------------|-----------|---------------|----------|-----|
| 1   | 010800065101 | Thực tập cơ bản               | 2023-2024 | 1.701.000     | Gàinhân  | Chi |
| 2   | 010800065401 | Động cơ piston                | 2023-2024 | 1.134.000     | /Cáinhān | Chi |
| 3   | 010800073301 | Đồ án môn học                 | 2023-2024 | 1.701.000     |          |     |
| 4   | 010800102801 | Thuật ngữ chuyên ngành KTHK 1 | 2023-2024 | 1.701.000     |          |     |
| 5   | 010800105601 | Kết cấu Hàng không 2          | 2023-2024 | 1.468.000     |          |     |
| 6   | 010800105701 | Cơ học bay 1                  | 2023-2024 | 1.134.000     |          |     |
|     |              | TỔNG:                         | 8.839.000 |               |          |     |